# Advanced Host Controller Interface (AHCI), RapidDrive, and Redundant Array of Independent Disks (RAID) on the HP Compaq Pro 6305 Business PC

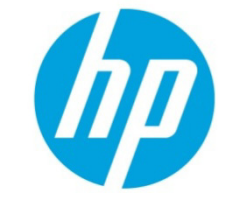

Using AMD Array Management Software (RAIDXpert)

### **Table of contents**

| Introduction                          | 3  |
|---------------------------------------|----|
| Basics of AHCI and RAID Technology    | 3  |
| Definitions                           | 3  |
| Important KAID Configuration          | л  |
| Information                           | 4  |
| Introduction to RapidDrive Technology | 4  |
| Basics of RapidDrive Technology       | 5  |
| RapidDrive Performance                | 5  |
| HP RapidDrive comparison against      |    |
| HDD and SDD.                          | 6  |
| RapidDrive Price Performance          | -  |
| analysis                              | 6  |
| RapidDrive Reliability                | 6  |
| RapidDrive is more Eco Friendly       | 7  |
| Single Drive AHCI Configuration       | 7  |
| Basic RAID Types                      | 8  |
| RAID 0 with two hard drives (Striped) | 8  |
| RAID 1 with two hard drives (Mirror)  | 9  |
| Recommended configurations for HP     |    |
| Compaq Pro 6305 Business PCs          | 10 |
| Other supported configurations        | 11 |
| Unsupported configurations            | 11 |
| Configuring RAID on non-factory       |    |
| preinstalled configurations           | 12 |
| Enabling RAID through F10 System      |    |
| BIOS                                  | 12 |
| Configuring RAID Option ROM           | 13 |
|                                       |    |

| Configuring RAID Volume using the   |    |
|-------------------------------------|----|
| Option ROM                          | 14 |
| Select boot order                   | 17 |
| Notes for operating system          |    |
| installation                        | 17 |
| AMD Array Management Software       |    |
| (RAIDXpert)                         | 19 |
| Java Runtime Environment            | 19 |
| <b>Recommended Initial Settings</b> | 19 |
| Degradation                         | 22 |
| For More Information                | 22 |

## Introduction

A Redundant Array of Independent Disks (RAID) is a data storage scheme that uses two or more drives accessed in combination to improve fault tolerance. Initially used with servers, desktop PCs are increasingly using RAID controllers and extra ATA or SCSI disks. Newer system boards often have RAID controllers.

The HP Compaq Pro 6305 Business PC takes advantage of Serial Advanced Technology Attachment (SATA) and the integration of RAID into Fusion Controller HUB A75 chipsets. The HP Compaq Pro 6305 Business PC products incorporate RAID drive support through factory configurations. This white paper provides a basic overview of RAID technology, supported factory configurations of HP Compaq Pro 6305 Business PCs, and other supported RAID configurations.

## **Basics of AHCI and RAID Technology**

### Definitions

Table 1: Basic AHCI and RAID Definitions

| Acronym or term | Description                                                                                                    |  |
|-----------------|----------------------------------------------------------------------------------------------------|--|
| AHCI            | Advanced Host Controller Interface, a specification for hardware and software, is a register interface for SATA intended to add higher speed, NCQ and other features.                                                                                                    |  |
| ΑΤΑ             | Advanced Technology Attachment, an interface standard to connect mass storage devices to the system.                                                                                                    |  |
| BIOS            | Basic Input/Output System, also known as system ROM.                                                                                                    |  |
| Chipset         | Collection of integrated circuits that controls the functionality of the system. Chipsets are designed to work with specific processors.                                                                                                    |  |
| INF             | Information file (.inf) used by Microsoft® operating systems that support the Plug & Play feature. When installing a driver, this file provides the operating system needed, information about driver filenames, driver components, and supported hardware.                                                        |  |
| Migration       | Term used to describe the movement of data from one configuration or usage model to another.                                                                                                    |  |
| JBOD            | Just a Bunch of Disks. Logical drives concatenation                                                                                                    |  |
| LD              | Logical Drive, a partition of a hard drive.                                                                                                    |  |
| MBR             | Master Boot Record, the boot sector that holds the hard drive configuration information such as the boot code and logical partitions.                                                                                                    |  |
| MDD             | Meta Data, i.e. previous RAID configuration information                                                                                                    |  |
| Mirroring       | Fault tolerance method using 100% duplication of data on two drives (RAID 1). After a failed drive is replaced, the RAID controller automatically rebuilds the lost data from the other two drives. RAID systems may have a spare drive (hot spare) ready and waiting to be the replacement for a drive that fails |  |
| NCQ             | Native Command Queuing, an extension of the SATA protocol that allows hard drives to reorder read and write operations for optimal performance.                                                                                                    |  |
| OS              | Operating System, software that controls the functions of the system hardware and applications.                                                                                                    |  |
| Option ROM      | Third party module that is loaded by the System BIOS which provides extended support for a particular<br>piece of hardware. The RAID Option ROM provides boot support for RAID volumes as well as a user<br>interface for managing and configuring the system's RAID volumes.                                      |  |
| Parity          | Mechanism for data integrity used for data recovery. Distributed parity is used in RAID 5 (requires 3 drives) to spread parity information so if any one drive fails, the other two drives can rebuild the data.                                                                                                   |  |
| PCI             | Peripheral Components Interface, an interface standard to connect PCI devices to the system.                                                                                                    |  |
| PCIe            | PCI Express, a bi-directional serial version of PCI.                                                                                                    |  |
| PnP             | Plug and Play, automated hardware discovery and configuration.                                                                                                    |  |
| POST            | Power-On Self Test, a BIOS-initiated routine that executes when a system is powered on. System hardware is configured, component integrity is checked, and the system is booted.                                                                                                    |  |
| RAID            | Redundant Array of Independent Disks, storage technology that combines multiple hard drives into a                                                                                                    |  |

|          | single logical unit. Described in more detail in this document.                                                                                                    |
|----------|----------------------------------------------------------------------------------------------------|
| ROM      | Read Only Memory, non-volatile memory that is resistant to modification.                                                                                                    |
| SATA     | Serial ATA, an interface standard (replacing ATA) that connects SATA devices to the system .                                                                                                    |
| Strip    | Set of data on a single hard drive in a RAID 0 volume.                                                                                                    |
| Striping | Group of all strips going horizontally across all the hard drive members of a RAID 0 volume. Striping<br>improves performance by interleaving bytes or groups of bytes across multiple drives so more than one<br>disk is reading and writing simultaneously. |
| UFD      | USB Flash Drive, a storage device using flash memory and USB interface. It is used to install storage drivers during OS installation.                                                                                                    |

#### Table 2: RAID Modes

| Mode       | Purpose                 | Minimal HDD Required |
|------------|-------------------------|----------------------|
| RAID 0     | Striped for Performance | 2                    |
| RAID 1     | Mirrored for Protection | 2                    |
| RAID 0 + 1 | Mirrored and Striped    | 4 (see note)         |
| RAID 5     | Striped with parity     | 3 (see note)         |

**NOTE:** Not supported on HP Compaq Pro 6305 Business PCs

### Important RAID Configuration information

- RAID 1 and JBOD (RapidDrive) are the only RAID configuration that HP Compaq Pro 6305 Business PC products offer as factory configurations.
- The preconfigured systems:
  - Are complete RAID systems.
  - Have both drives installed.
  - Have the necessary Option ROM configuration.
  - Are preloaded and preinstalled with all required software.
  - Include a preinstalled operating system that is in mirrored mode out of the box.

## Introduction to RapidDrive Technology

The current trend in the PC industry is to maximize performance while minimizing costs. Customers and industry leaders are demanding higher performance from lower cost PCs. The performance gains for processor and memory technology has seen much improvement over the recent years. However, in the realm of traditional HDD storage technology, performance gains have been minimal in relation to processors and memory. HDD access times can range anywhere from 8 to 15 ms while memory access times are measured in nanoseconds. Since HDDs are the dominant storage medium in PCs and portables, this is an industry-wide problem. When a system boots, most of the time is consumed by seeking and reading the operating system (OS) files from the HDD. Boot times of up to 2 minutes or more are possible from system power-on to full OS functionality. System performance degradation can also occur during runtime with large file I/O from applications such as MS Office and Adobe Photoshop. A significant amount of time can be saved if HDD access time is minimized.

## Basics of RapidDrive Technology

Rapid Drive from HP takes advantage of RAID/JBOD technology where various sizes of storage media are concatenated to create a large disk volume. Rapid Drive is a combination of a solid state device (SSD) with a traditional HDD. The SSD can be either single-level (SLC) or multi-level (MLC) cell based technology. The SSD is RAIDed with the HDD in a software RAID configuration using the native chipset based JBOD capabilities to concatenate high performance SSD with high capacity HDD as one drive resulting in high performance, high capacity storage subsystem. Once the SSD and HDD are RAIDed into a single logical device, sector 0 (LBAO) will be at the beginning of the SSD and the last sector (MAXLBA) will be at the end of the HDD as shown in the following illustration.

Figure 1: Linear view of SSD and HDD concatenated with JBOD

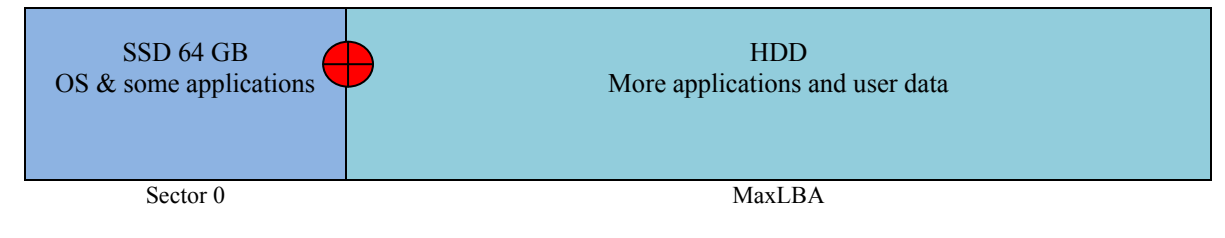

The OS and all factory installed applications will be placed at the beginning of the SSD and subsequent applications will naturally overflow into the HDD. In such a usage model, the OS and frequently used applications, which are typically less than the size of the SSD (64 GB), will enjoy fast access times from the SSD while less used applications and data reside in the high capacity HDD.

### **RapidDrive Performance**

According to Sandisk presentation for Winhec 2007<sup>1</sup>, for a typical 4KB request, the mechanical impact at the HDD level accounts for ~95% of the entire transfer! The Data transfer time accounts for a fraction of actual disk access time (seek) Random and sequential reads by the OS have a major impact on system responsiveness. Random reads accounts for more than 50% of the transfers. While launching a typical application the data files will be read in a sequential manner, however, all the associated DLL's (~100 in average) will be read and loaded in random from 5-6 disk locations per DLL.

Figure 2: Average Access Time Example

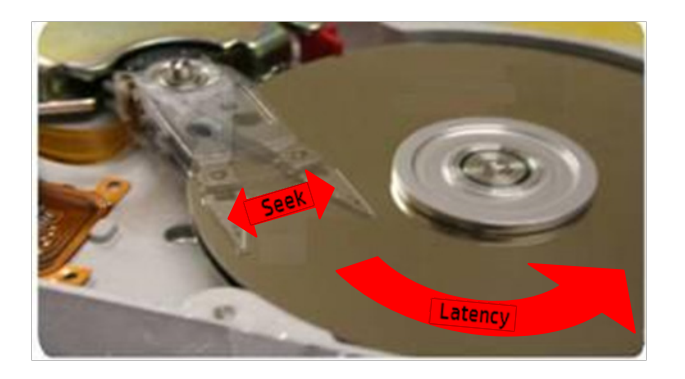

Formula: Average Access Time = Ave. Seek Time + Latency Time/2 Example: Average Access Time = 12 msec + 5 msec ~ 17 msec (5400rpm)

<sup>&</sup>lt;sup>1</sup> Iri Trashanski, Director, Business Development, SanDisk, SSD To Solve The I/O Bottleneck presentation

## HP RapidDrive comparison against HDD and SDD.

The RapidDrive configuration speeds up the random reads providing the faster seek times reducing the latency for reads, which translates into greater speed in accessing data and more responsiveness for overall system. The following figure show the PC-Mark 05 benchmark results comparing traditional HDD, SSD only and RapidDrive. The SSD only configuration scores the highest but RapidDrive comes very close (within 80%).

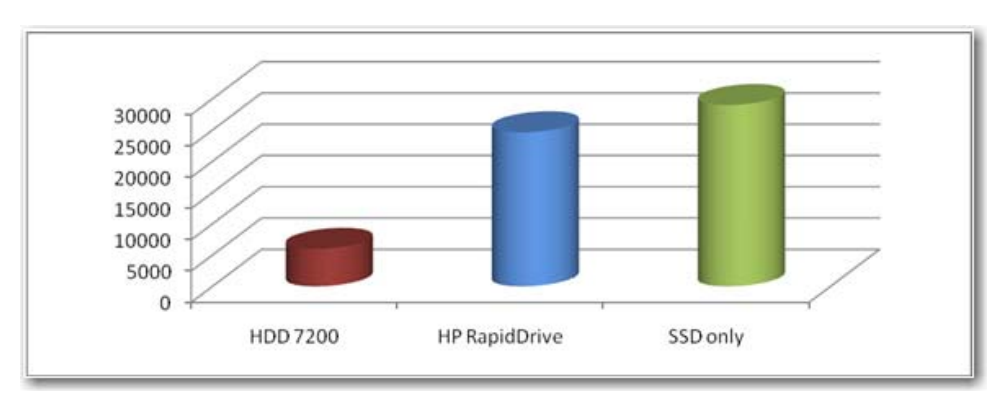

Figure 3: Pc Mark 05 Storage scores on HP Compaq 6305 Business PC pro

### RapidDrive Price Performance analysis

The combination of SSD and HDD with software RAID results in the optimal solution from a price versus performance perspective. User may choose to select smaller or larger mechanical HDD in combination with 64 GB SSD without negatively impacting the overall PCmark05 score. Rapid Drive provides similar HDD capacity and SSD performance for the fraction of the price.

### **RapidDrive Reliability**

In the RapidDrive configuration the OS sees 2 storage devices as one, similar to Raid 0 with an exception of when it comes to writing of data to the disk, RapidDrive will fill the SSD capacity first before over flowing data into the traditional HDD. In Raid 0, if one component drive in the array goes down, all the data is lost because the data is stripped across multiple drives. If one drive in a RapidDrive array goes down, the data that is on the remaining drives will survive; Since SSD has higher reliability for mechanical failures then traditional HDD and RapidDrive configuration with 64 GB SSD has MTBF of 2 million hours which makes it comparable (or exceed) to any enterprise-class HDD only configuration. A typical HP factory installed image only uses SSD capacity and will not over flow into HDD. The HDD capacity is mostly for user data. This makes HP RapidDrive system highly unlikely to mechanically fail and post the "non-system disks" error. The OS will almost always survive because of the high reliability of SSDs. RapidDrive configuration allows user to replace the high capacity HDD without reinstalling the OS. See section AMD Array Management Software (RAIDXpert) for details.

## RapidDrive is more Eco Friendly

RapidDrive is the combination of SSD and traditional HDD. The SSD do not have any moving parts such as platter (Disk) and head media, RapidDrive uses ~9% less power at Idle (Savings of ~4+ Watts).

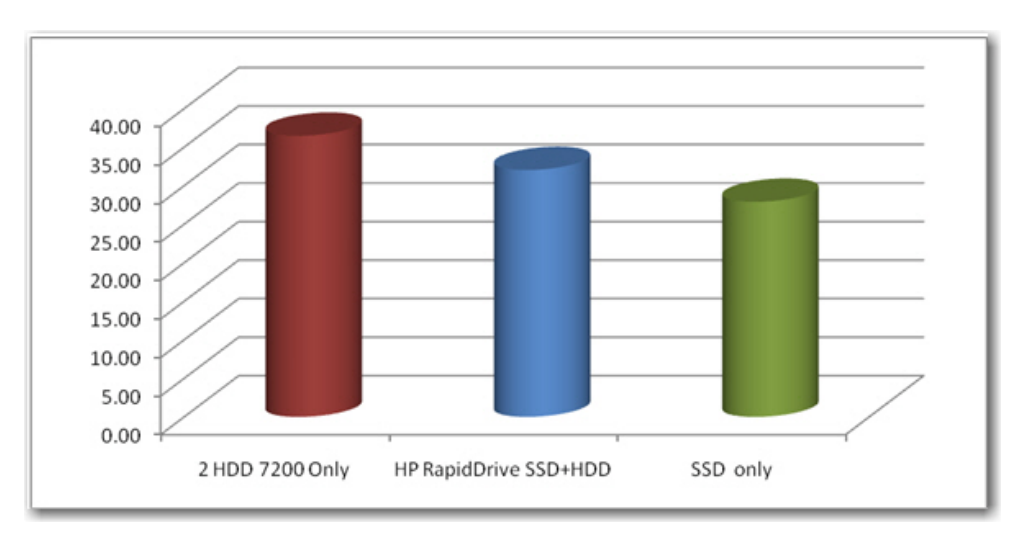

Figure 5: Power (in Watts) usage for each configuration

### Single Drive AHCI Configuration

To take advantage of single drive AHCI support, a change is required in F10 setup. To run a single drive configuration in AHCI mode:

- 1. Turn on or restart the computer by clicking Start > Shut Down > Restart the Computer.
- 2. Press F10 as soon as the monitor light turns green.

If you do not press **F10** at the appropriate time, you must restart the computer, and then press **F10** again to access the utility.

- 3. Use the arrow keys to select **Storage**.
- 4. Use the down arrow key to select **Storage Options,** and then press **Enter**.
- 5. Change SATA Emulation from AHCI to RAID Mode.

**NOTE:** Make sure the AMD RAID driver is loaded in the SW image prior to making the F10 setup change. The operating system will not boot without this driver. The Pro 6305 factory SW image already contains this driver. This driver is also provided as a softpaq at <u>www.hp.com</u>.

## **Basic RAID Types**

This section provides a brief explanation of the supported RAID configurations for HP Compaq Pro 6305 Business PCs.

### RAID 0 with two hard drives (Striped)

Even though HP supports RAID 0, it is not the recommended configuration for business PC users. Lack of redundancy causes less than half the reliability of a single hard drive system since the Mean Time Between Failure (MTBF) of RAID 0 is equal to the MTBF of an individual drive, divided by the number of drives.

Table 3: RAID 0 with two hard drives (Striped)

| First disk      | Second disk     |
|-----------------|-----------------|
| Data Segment 1  | Data Segment 2  |
| Data Segment 3  | Data Segment 4  |
| Data Segment 5  | Data Segment 6  |
| Data Segment 7  | Data Segment 8  |
| Data Segment 9  | Data Segment 10 |
| Data Segment 11 | Data Segment 12 |
| Data Segment 13 | Data Segment 14 |
| Data Segment 15 | Data Segment 16 |

In the previous table, each "Data Segment n" represents a group of data, known as a strip. In this case, each row represents a stripe. RAID 0 represented in the table above shows how information is segmented, made into chunks or strips, and stored across the stripes of the hard drive members of this RAID volume.

To better illustrate the concept of RAID 0 and striping, the following graphic shows how a sequence of data "ABCD..." is stored in a RAID 0 mode. In this example, each letter represents a segment or strip. The graphic shows how the various pieces of the information go to different hard drives. If any segment of RAID 0 fails, all information from all members is lost.

Figure 6: Performance - RAID 0 with two hard drives

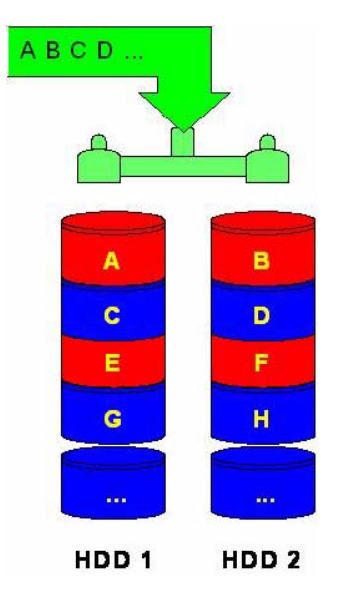

The HP Compaq Pro 6305 Microtower also allows for RAID 0 with three hard drives. However, reliability is less than a RAID 0 configuration with two hard drives. RAID 0 with three hard drives is shown in the following figure.

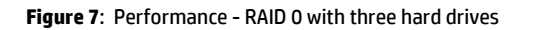

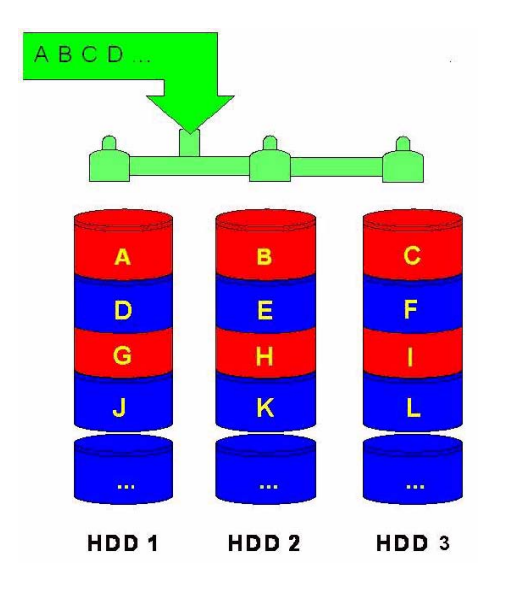

### RAID 1 with two hard drives (Mirror)

Because it is a very cost-effective way to increase system storage reliability and a great value proposition, RAID 1 is the only RAID configuration that HP pre-configures for HP Compaq Pro 6305 Business PCs. RAID 1 provides high availability with minimal performance impact, as well as greater reliability compared to a single hard drive configuration.

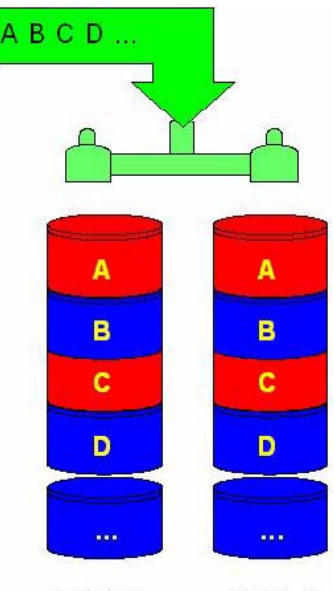

Figure 8: RAID 1 with two hard drives

HDD 1 HDD 2

RAID 1 has redundancy and hence is a true RAID. It more than doubles reliability because the MTBF of RAID 1 is equal to the MTBF of an individual drive multiplied by the number of drives (2). In other words, the probability of one hard drive failure on a given day is the square root of that same probability. Hypothetically, if the chance for a single hard drive failure is 1:2000, then the chance that both hard drives failing in RAID 1 is 1:4,000,000.

Mirroring, segmentation, and striping have no real meaning in RAID 1. In the table and graphic, the data is arranged in rows for representation of different pieces of data.

Table 4: RAID 1 with two hard drives (Mirror)

| First disk     | Second disk    |
|----------------|----------------|
| Data Segment 5 | Data Segment 5 |
| Data Segment 6 | Data Segment 6 |
| Data Segment 7 | Data Segment 7 |
| Data Segment 8 | Data Segment 8 |
|                |                |

In the previous table, each "Data Segment n" represents a group of data, known as a strip. In this case, each row represents a stripe. This table shows how information is duplicated in both hard drives. The size of the strips is mostly irrelevant and not a configurable option.

To better illustrate the concept of RAID 1 and mirroring, Figure 3 shows how a sequence of data "ABCD..." is stored in a RAID 1 volume. In this example, each letter represents a data segment. The graphic shows how the various pieces are replicated for both of the hard drives; hence, if any one member of the RAID 1 volume fails, the information is kept in the surviving members. After a hard drive failure, the user interface sends a notification so the failed hard drive can be replaced. No user information is lost in this scenario.

Table 5: Reliability: RAID 1 - Mirroring

| First disk     | Second disk    |
|----------------|----------------|
| Data Segment 1 | Data Segment 1 |
| Data Segment 2 | Data Segment 2 |
| Data Segment 3 | Data Segment 3 |
| Data Segment 4 | Data Segment 4 |

### Recommended configurations for HP Compaq Pro 6305 Business PCs

For performance value proposition, HP recommends factory configurations of the preinstalled RapidDrive.

• Preinstalled RapidDrive offering is available with SSD 64 GB combined with any valid size of HDD to create total capacity of SSD+HDD size.

For best reliability, HP recommends factory configurations of the preinstalled Raid1.

• The preinstalled RAID1 offering is a RAID 1 volume of two identical SATA hard drives. You can select either two SATA 250GB drives, two SATA 500GB drives, or two SATA 1TB drives.

**NOTE:** HP Compaq Pro 6305 Business PCs support Microsoft Windows operating systems.

HP Compaq Pro 6305 Business PCs are based on the Fusion Controller HUB A75 chipset, which is a combined hardware and software RAID solution. The mass storage controller operates in either AHCI or RAID mode. Changing the mode of the controller changes the PCI device ID and class code, requiring different device drivers in most operating systems.

HP recommends AMD drivers for HP Compaq Business PC products, including all supported RAID configurations.

WARNING: The PCI Device ID of the mass storage controller changes after changing the BIOS "SATA Emulation" Computer Setup option. Changing SATA Emulation from AHCI mode to RAID mode is the equivalent of connecting the hard drives to a new add-on RAID storage controller. The installed operating system on the hard drive is unaware of this new mass storage controller. If the operating system does not have the RAID drivers installed, the operating system will fail to boot. For example, All Microsoft OSs will cause a blue screen and/or reboot when attempting to boot in RAID mode without the RAID drivers installed.

## Other supported configurations

HP Compaq Pro 6305 Business PC products support two other RAID configurations:

- Two hard drive configuration.
  - Two equal size/type SATA hard drive RAID configurations in RAID 0 or RAID 1.
  - Maximum of two SATA optical drives.
- Three hard drive configuration (only on HP Compaq Pro 6305 Microtower).
  - Three equal size/type SATA hard drive RAID configurations in RAID 0.
  - Maximum of one SATA optical drive.

### **Unsupported configurations**

HP Compaq Pro 6305 Business Desktop PC products only support the best user experience and highest possible reliability. As a result, HP does not support the following combinations of RAID hard drives:

- Different sizes.
- Different speeds (5400 rpm, 7200 rpm, etc.).
- Old and new technologies (SATA 1.5 GB and SATA 3.0 GB).
- NCQ hard drives and non-NCQ drives.
- RAID combinations of hard drives with any operating system other than Microsoft Windows.
- RAID configurations of two or more 10,000 RPM hard drives.

#### Table 6: Non-RAID drive detection scheme

| Operation                                                             | RAID 1 or 0,<br>Working RAID 1 Degraded,<br>No RAID Configured                                                                             |
|-----------------------------------------------------------------------|----------------------------------------------------------------------------------------------------|
| Add blank HDD (hard disk drive)                                       | Add HDD as RAID Ready,<br>Add HDD as Raid Ready (RAID 1 auto-rebuild when hot plug blank HDD only) [1],<br>Add HDD as RAID Ready           |
| Add HDD with MBR and MDD                                              | Add HDD as whatever RAID mode defined in the MDD of the HDD,<br>Add HDD as JBOD,<br>Add HDD as RAID Ready                                  |
| Add HDD with MBR and no MDD                                           | Add HDD as whatever RAID mode defined in the MDD of the HDD,<br>Add HDD as JBOD,<br>Add HDD as RAID ready or as Spare Drive [2]            |
| Add HDD with MDD and no MBR<br>(once as a LD but has been<br>deleted) | Add HDD as RAID Ready [1],<br>Add HDD as RAID Ready (RAID1 auto-rebuild when hotplugging blank HDD only) [1],<br>Add HDD as RAID Ready [1] |
| Add HDD with MDD and no MBR                                           | Add HDD as Spare Drive [2],<br>Auto-rebuild (RAID1 auto-rebuild can directly work with Spare Drive),<br>Add HDD as Spare Drive [2]         |

NOTES:

[1] You can "clean" an HDD by selecting Secure Erase in Fusion Controller HUBA75 Option ROM to make sure no MBR or MDD data is left on the HDD.

[2] Spare Drive can be configured from RAIDXpert. It will write a flag into MDD for driver and Option ROM to recognize it as Spare Drive.

#### **IMPORTANT**

The rebuild process does not automatically occur when a drive is plugged in; this is by design to protect the accidental plug-in of a data drive (diagnostics or backup). The newly added drive needs to be defined as a spare drive via RAIDXpert. The BIOS will continue to flag the error condition until the rebuild process is completed. Note: If the tab to define the drive as a Spare is grayed out, use the Secure Erase feature to erase any metadata that may exist on the drive. After the drive is erased, the tab to define the drive as a Spare will be selectable. Also, if the new drive appears as a Logical Drive, delete this Logical Drive in order to define it as a spare.

## **Configuring RAID on non-factory preinstalled configurations**

The remaining sections of this white paper describe steps to set up supported RAID configurations where customers have not purchased factory preinstalled RAID configurations.

**WARNING:** Before configuring RAID in the Option ROM interface, be sure to back up all data. Once a RAID configuration is saved, the drives will no longer be bootable until an operating system is re-installed.

### Enabling RAID through F10 System BIOS

- 1. Turn on or restart the computer by clicking Start > Shut Down > Restart the Computer.
- 2. Press **F10** as soon as the monitor light turns green.

Note: If you do not press F10 at the appropriate time, you must restart the computer, and then press F10 again to access the utility.

- 3. Use the arrow keys to select the **Storage** menu.
- 4. Use the down arrow key to select **Storage Options**, and then press **Enter**.
- 5. On the Storage Options menu, use the down arrow key to select SATA Emulation.
- 6. Press the right arrow key until **RAID** displays, and then press **F10** to accept.

|                          | Hewlett-Packard Set                     | up Utility             |                     |                     |
|--------------------------|-----------------------------------------|------------------------|---------------------|---------------------|
| File Storage Security Po | ower Advanced                           |                        |                     |                     |
| Device Configuration     |                                         |                        |                     |                     |
| Storage Options          |                                         |                        |                     | Care and the second |
| DPS Self-test            | Storage Opti                            | .ons                   |                     |                     |
| Boot Order               | SATA Emulation                          | ▶RAID Mode<br>Disabled | and all             |                     |
|                          | Max eSATA Speed<br>Removable Media Boot | Auto<br>Enabled        |                     |                     |
|                          | F10=Accer                               | ot, ESC=Cancel –       |                     |                     |
|                          |                                         |                        |                     |                     |
|                          |                                         |                        |                     |                     |
|                          |                                         |                        |                     |                     |
|                          |                                         |                        |                     |                     |
|                          |                                         |                        |                     |                     |
|                          |                                         |                        |                     |                     |
|                          |                                         |                        | Contraction and and |                     |

- 7. To apply and save changes, select File > Save Changes and Exit
  - If you do not want to apply your changes, select Ignore Changes and Exit.
  - To reset to factory settings, select Apply Defaults and Exit.

**NOTE:** Applying default settings never changes or resets the SATA Emulation mode. This setting must always be changed by selecting the appropriate mode from the F10 Setup Utility under Storage Options.

**CAUTION**: Do NOT turn the computer power off while the ROM is saving the F10 Computer Setup changes as the CMOS could become corrupted. Only turn the computer off after exiting the F10 Setup screen.

### **Configuring RAID Option ROM**

You can only access Computer Setup at system startup. To access the Computer Setup Utilities menu and enable RAID:

1. Turn on or restart the computer by clicking Start > Shut Down > Restart the Computer.

Press **Ctrl + F** as soon as the monitor light turns green to enter the RAID configuration utility. If you do not press **Ctrl + F** at the appropriate time, you must restart the computer, and then press **Ctrl + F** again to access the utility.

The screen below displays briefly during boot up. The RAID configuration utility is English only. To configure RAID in other languages, use the Web-based RAID configuration utility.

| Mod  | e | LD Nane         | LD Size | Status    |
|------|---|-----------------|---------|-----------|
| RAID | 1 | Logical Drive 1 | 319 990 | Functiona |
| RAID | 1 | Logical Drive 1 | 319 990 | Func      |

### Configuring RAID Volume using the Option ROM

Once you are in the Option ROM you can access the Utility Main Menu by pressing **Ctrl + F**.

WARNING: Before configuring RAID, be sure to back up all data. Once a RAID configuration is executed and saved, data on the selected disks will no longer be retrievable.

- From the Main Menu press 3 to access the Delete LD screen. Use the arrow keys to select the drives. Press Del or Alt + D to delete the drives. At the prompt, press Ctrl + Y to delete or any other key to abort. Repeat until all drives are deleted. Press Esc to return to the main menu.
- 2. From the Main Menu press 1 to access the View Drives Assignments screen. The View Drives Assignments screen (below) displays a detailed description of available physical drives, including channel, size and status.

| ption ROM            | Utility (c) 2012 Adv                                                                             | anced Micro Devices<br>u Drive Assignments | , Inc.           |            |  |
|----------------------|--------------------------------------------------------------------------------------------------|--------------------------------------------|------------------|------------|--|
| DentaID              | Daius Nedel                                                                                      | Canabilition                               | Canaditu(CB)     | [01/01     |  |
| Port:ID              | UD22000015-502000                                                                                | Soto 30                                    | 220 07           | Hssignment |  |
| 91:01                | MUSZOONNJS-00ZONO                                                                                | Health                                     | 320.01           |            |  |
| 03 :01               | Extent 1<br>HD3200AAJS-6020A0                                                                    | SATA 3G                                    | 320.00<br>320.07 | LD 1-1     |  |
|                      | ES.M.A.R.T.J<br>Extent 1                                                                         | Health                                     | 320.00           | LD 1-2     |  |
|                      |                                                                                                  |                                            |                  |            |  |
|                      |                                                                                                  |                                            |                  |            |  |
|                      |                                                                                                  |                                            |                  |            |  |
|                      |                                                                                                  |                                            |                  |            |  |
|                      |                                                                                                  | Kous Available ]-                          |                  |            |  |
| ECtrl+HI<br>LESCI Ex | [Ctrl+H] Secure Erase[Ctrl+V] View Backup Disk<br>[ESC] Exit [1] Up [4] Down [PU/PD] Switch Page |                                            |                  |            |  |

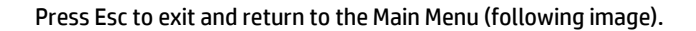

| Option ROM Utility (c) 2012 Advanced Nicro Devices, Inc. |           |
|----------------------------------------------------------|-----------|
|                                                          |           |
| View Drive Assignments[1]                                |           |
| LD View ≠ LD Define Menu[ 2 ]                            |           |
| Delete LD Menu                                           |           |
| Controller Configuration[ 4 ]                            |           |
|                                                          |           |
|                                                          |           |
|                                                          |           |
|                                                          |           |
| [ Keys Available ]                                       |           |
| Press 14 to Select Option                                | [ESC]Exit |

3. From the Main Menu, press 2 to access the Define LD screen. This screen allows you to configure RAID settings and assignments.

| lption ROM Utility | (c) 2012 Advan | nced Nicro De | vices, Inc.      |            |
|--------------------|----------------|---------------|------------------|------------|
| LD No              | RAID Node      | Drv           | Capacity(GB)     | Status     |
| LD 1               | RAID 1         | 2             | 319.99           | Functional |
|                    |                |               |                  |            |
|                    |                |               |                  |            |
|                    |                |               |                  |            |
|                    |                |               |                  |            |
|                    |                |               |                  |            |
|                    |                |               |                  |            |
|                    |                |               |                  |            |
|                    |                |               |                  |            |
|                    | E 1            | eys Availabl  | e ] <del></del>  |            |
| [1] Up [1] Down    | [PgUp/PgDn] S  | witch Page    | [Del/Alt+D] Delo | ete LD     |

4. Use the arrow keys to scroll to the desired LD number and press enter. The following screen appears. For RAID 1 configurations, accept the HP default settings.

| Option ROM        | Utility (c) 2012 A         | dvanced Micro Dev | vices, Inc.                 |                       |
|-------------------|----------------------------|-------------------|-----------------------------|-----------------------|
| LD No<br>LD 1     | LD Name<br>Logical Drive 1 |                   | RAID Mode Drv<br>RAID 1 2   | Capacity(GB)<br>62.99 |
| Stripe<br>Read Po | Block NA<br>licy Read f    | Ahead             | Sector Size<br>Write Policy | 512 B<br>WriteBack    |
|                   |                            | Drives Assignmen  | ts ]                        |                       |
| Port:ID           | Drive Model                | Capabilities      | Capacity(GB                 | )                     |
| 01:01             | SSD U100 64CB              | SATA 60           | 64.0                        | 2                     |
| 03.01             | M22000033-000400           | 3414 36           | 0.062                       | 2                     |
|                   | Anı                        | y Key To Continue |                             |                       |

For all other configurations:

- a. Use up and down arrow keys to toggle and the space bar to view and change options.
- b. Under Assignment, select **Y** to enable the drive(s).
- c. Press **Ctrl + Y** to save your settings.
- d. At the prompt, press **Ctrl + Y** to Modify Array Capacity or press any other key to use maximum capacity.
- e. Press **Esc** to exit and return to the main menu.
- 5. Press **Esc** to exit. At system prompt, press **Y** to reboot or any other key to go back.

## Select boot order

To set up your system to boot from the OS media, you may need to change the boot order in the F10 setup menu.

- 1. Turn on or restart the computer by clicking Start > Shut Down > Restart the Computer.
- Press F10 as soon as the monitor light turns green.
  If you do not press F10 at the appropriate time, you must restart the computer, and then press F10 again to access the utility.
- 3. Use the arrow keys to select Storage.
- 4. Use the down arrow key to select **Boot Order**, and then press **Enter**.
- 5. Use the down arrow key to select ATAPI CD-ROM Drive, and then press **Enter**. Press the arrow key up to the desired position in the boot order. Press Enter again and F10 to accept the change.
- 6. To apply and save changes, select File > Save Changes and Exit.
  - If you do not want to apply your changes, select Ignore Changes and Exit.
  - To reset to factory settings, select Apply Defaults and Exit. This option restores the original factory defaults.

### Notes for operating system installation

After creating a RAID disk volume in the option ROM and selecting the boot order, the operating system can be installed.

Before proceeding, you will need the following:

- Microsoft Windows OS media and Product Key.
- RAID driver UFD. To create, go to www.hp.com/support. Select your country and language, select Support and Drivers, click on Drivers and Software, enter the model number of the computer, and press Enter.

The following steps apply to Microsoft Windows OS installations.

- 1. Insert the Windows OS media and reboot the computer.
- 2. Press **F9** at the prompt to begin installation.
- 3. When the load driver error window appears (below), insert the RAID driver UFD and click Browse.

| 👌 🛃 Instal      | Windows                                                                                                    |
|-----------------|----------------------------------------------------------------------------------------------------|
| Select          | the driver to be installed.                                                                                                    |
|                 |                                                                                                    |
|                 |                                                                                                    |
| 1               | Load Driver                                                                                                    |
|                 | A required CD/DVD drive device driver is missing. If you have a driver floppy disk, CD,<br>DVD, or USB flash drive, please insert it now.<br>Note: If the Windows installation media is in the CD/DVD drive, you can safely remove it<br>for this step. |
|                 | Browse OK Cancel                                                                                                    |
| I∽ <u>H</u> ide | funvers that are not compatible with hardware on this company                                                                                                    |
| Bro             | wse Bescan Next                                                                                                    |

4. Navigate to the directory where the .inf file is located, select it, and click **Next**.

| Select the driver to be installed.                                                                                                    |              |
|----------------------------------------------------------------------------------------------------|--------------|
| AMD AHCI Compatible RAID Controller (H:\P003TW-B2B.101\SW\P003TW.B2B\SWSETUP\DR\<br>AMD AHCI Compatible RAID Controller (H:\P003TW-B2B.101\SW\P003TW.B2B\SWSETUP\DR\ | ASto<br>ASto |
|                                                                                                    |              |
|                                                                                                    |              |
| <                                                                                                    | ·            |
| ☑ Hide drivers that are not compatible with hardware on this computer.                                                                                               |              |
| Browse Rescan                                                                                                    | Next         |

- 5. At the license screen check the "I accept..." box and click **Next**.
- 6. Select the partition for the OS to be installed and click **Next**.

| 3 Install Windows                               |            | 1             |                       |
|-------------------------------------------------|------------|---------------|-----------------------|
| Where do you want to install Window             | vs?        |               |                       |
| Name                                            | Total Size | Free Space    | Туре                  |
| Disk 6 Unallocated Space                        | 231.9 GB   | 231.9 GB      |                       |
|                                                 |            |               |                       |
| 2                                               |            |               | ( the second          |
| * <u>R</u> efresh                               |            | Drive option: | s ( <u>a</u> dvanced) |
| Load Driver                                     |            |               |                       |
| Windows cannot be installed to this disk. (Show | details)   |               |                       |
|                                                 |            |               | Next                  |
|                                                 |            |               |                       |

#### The OS will install.

Failure to install and enumerate the RAID driver after enabling the RAID controller (with or without creating a volume) will result in a Windows boot failure (blue screen) for inaccessible boot device.

WARNING: The PCI Device ID of the mass storage controller changes after changing the BIOS "SATA Emulation" Computer Setup option. Changing SATA Emulation from AHCI mode to RAID mode is the equivalent of connecting the hard drives to a new add-on RAID storage controller. The installed operating system on the hard drive is unaware of this new mass storage controller. If the operating system does not have the RAID drivers installed, the operating system will fail to boot.

Additional technical information will be provided in the future for customers who want to add RAID SW image deployment capabilities.

## AMD Array Management Software (RAIDXpert)

This section of the paper focuses on how to configure RAID using AMD Array Management Software (RAIDXpert).

### Java Runtime Environment

RAIDXpert will install JRE 1.4 on your system unless you already have JRE versions 1.3.0 or 1.4.

#### **Console Software Installation**

The RAIDdriver softpaq also provides the AMD RAIDXpert utility, which you can install by running the setup.exe program provided.

Log-in to RAIDXpert

- 1. Double-click on the RAIDXpert icon on your desktop.
- 2. When the opening screen appears, type admin in the Login ID field. Type admin in the Password field. Note: The RAIDXpert login and password are case sensitive.
- 3. Click the **Sign in** button.

| Xnert |              |                         |                        | English      | Contact Us |
|-------|--------------|-------------------------|------------------------|--------------|------------|
| Лреге |              |                         | canguage p             | English      | contact os |
| Log   | in ID: admin |                         |                        |              |            |
| Pass  | word :       | Sign in                 |                        |              |            |
|       | (Defa        | ult:admin)              |                        |              |            |
|       | C            | © 2012 Advanced Micro E | Devices, Inc. All righ | ts reserved. |            |
|       |              |                         |                        |              |            |
|       |              |                         |                        |              |            |
|       |              |                         |                        |              |            |
|       |              |                         |                        |              |            |
|       |              |                         |                        |              |            |
|       |              |                         |                        |              |            |
|       |              |                         |                        |              |            |
|       |              |                         |                        |              |            |
|       |              |                         |                        |              |            |
|       |              |                         |                        |              |            |
|       |              |                         |                        |              |            |
|       |              |                         |                        |              |            |

### **Recommended Initial Settings**

These recommended settings are most effective if you accept the initial recommended settings now. You can change them later as necessary.

#### **Administrator's Settings**

To setup the Administrator's password and notification settings:

- 1. In Tree view, under Administrative Tools, click on User Management.
- 2. In the User Management Window, click on the admin link.
- 3. Click the Create tab.

| AMD<br>RAIDXpert                                                                                                    | Language ) English Show Ev                   | vent Contact Us Logout Help       |
|----------------------------------------------------------------------------------------------------|----------------------------------------------|-----------------------------------|
| ▼ Administrative Tools<br>User Management<br>Host Management<br>Utility Configuration                                                                                                    | User Management<br>Information Create Delete |                                   |
| ▼ AMD RAIDXpert                                                                                                    | ♦ User Creation                              |                                   |
| Controller  Section 2   Section 2   S | User ID                                      | (4-20 character(s))               |
|                                                                                                    | Display Name                                 | (0-20 character(s))               |
| 🗉 🧇 Logical Drive View                                                                                                    | Password                                     | (4-8 character(s))                |
| Spare Drive View                                                                                                    | Retype Password                              |                                   |
| L                                                                                                    | Email                                        |                                   |
|                                                                                                    | ♦ Host User Rights                           |                                   |
|                                                                                                    | Host Name Creation Rights Deletion           | Rights Maintenance Rights Notific |
|                                                                                                    |                                              |                                   |

To change the default password:

- 1. Type the new password into the Password field. Use up to 8 letters and numbers but no spaces or other characters.
- 2. Type the same password into the Retype Password field.

To set up the Recipient email for Event Notification:

- 1. Type the Administrator's email address in the Email field.
- 2. Click on the Submit button. If the action was successful, the Management Window will display the message "Update Success."

To set up Event Notification:

1. Click on the **Events** tab.

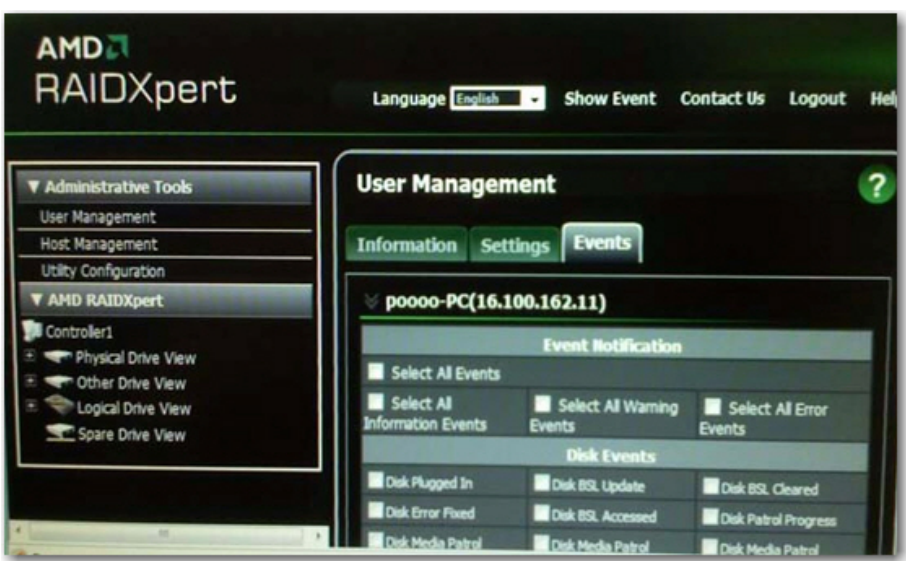

- 2. Check the notification events that you want reported to you via email and popup messages. To select events by their severity, check one of the four "Select All" event boxes at the top of the window.
- 3. Click the Submit button, Utility Configuration.

To set up Sender's email for Event Notification:

1. In Tree View, under Administrative Tools, click on Utility Configuration.

| Administrative Tools | Utility Configu                                | iration                      |                                                      |
|----------------------|------------------------------------------------|------------------------------|------------------------------------------------------|
| User Management      |                                                |                              |                                                      |
| Host Management      | Settings                                       |                              |                                                      |
| AMD RAIDXpert        | Configuration                                  |                              |                                                      |
| Controller           | Email Sender                                   |                              | Email Sender Desc.                                   |
| Other Drive View     | Email Server                                   |                              | Email Server Desc.                                   |
| Second Street View   | Email Subject                                  | RAIDXpert Email Notification | Email Subject Desc.                                  |
| Spare Drive View     | Event Frame<br>Refresh Time                    | 30                           | Event Frame Refres                                   |
|                      | Simplified Backup<br>Dialog Display            | Enable O Disable             | Simplified Backup<br>Dialog Display Desc.            |
|                      | System Event<br>Notification Dialog<br>Display | O Enable 🔍 Disable           | System Event<br>Notification Dialog<br>Display Desc. |

- 2. Enter the Sender's address in the Email Server field. Be sure the sender has an account in your email system.
- 3. Keep your email server in the Email Server field.
- 4. Keep the default or specify a custom one in the Email Subject line.
- 5. Click the Submit button when you are done.

### Degradation

In the unlikely event that one of your hard drives malfunctions, RAIDXpert reports the condition with popup messages. If Event Notification is set up, RAIDXpert also reports the conditions with email messages.

## For More Information

An HP online support document further describing setting up RAID using AMD RAIDXpert is available at the following web page:

http://h20000.www2.hp.com/bizsupport/TechSupport/Document.jsp?objectID=c01827420

#### **Get connected**

#### hp.com/go/getconnected

Current HP driver, support, and security alerts delivered directly to your desktop

© Copyright 2013 Hewlett-Packard Development Company, L.P. The information contained herein is subject to change without notice. The only warranties for HP products and services are set forth in the express warranty statements accompanying such products and services. Nothing herein should be construed as constituting an additional warranty. HP shall not be liable for technical or editorial errors or omissions contained herein.

Microsoft and Windows are U.S. registered trademarks of Microsoft Corporation. AMD is a trademark of Advanced Micro Devices, Inc. Java is a registered trademark of Oracle and/or its affiliates.

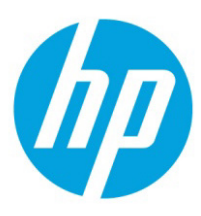